### คู่มือการอนุมัติการขอจองห้องประชุม ศูนย์อนามัยที่1เชียงใหม่

- 1. เข้าเวปไซค์ศูนย์อนามัยที่1เชียงใหม่ https://hpc1.anamai.moph.go.th
- 2. คลิกเมนูหัวข้อ สำหรับเจ้าหน้าที่
- 3. เลือกเมนู eManageMent

| <ul> <li>ฐนบ้อนามัยที่ ๑ เชียงใหม่   Home × +</li> <li>← → C</li></ul> |                                                 |                     |                                            |                    |                                         | 周☆                   |
|------------------------------------------------------------------------|-------------------------------------------------|---------------------|--------------------------------------------|--------------------|-----------------------------------------|----------------------|
| 🔮 ศูนย์อนามัยที่ ๑ เชียง                                               | ใหม่                                            |                     | ขนาดตัวอักษร ก <b>ก ก</b>                  | ความตัดกันของสี    | • • • • =                               | ภาษาไทย 🔻            |
| <b>ส</b> ั หน้าหลัก รู้จักศอ.1 ∨                                       | ข่าวประชาสัมพันธ์ 🗸 บริการป                     | ls:ðnðu 🗸           | สำหรับเจ้าหบ้าที่ 🗸                        | ເວັບໄສຕ໌ເກ່າ       | <b></b> Q                               | *                    |
| STATE STATE                                                            | ระบบาดหมายอิเล็กกรอนิกส์ กรม<br>อบามิย (E-Mail) | ระบบของ             | งนุมัตโปราชการ                             |                    |                                         |                      |
| 🥨 ศูนย์อนา                                                             |                                                 | าดหมาย              | อิเล็กทรอนิกส์                             | ้ากอ               | อออก                                    | U U P                |
| กธุมอนามัย<br>ยู่แข้งนายังที่ 1 เรียงไหม่                              | ระบนงานบุคลากร                                  | eMana <u>c</u>      | jeMent                                     | a livin            | ~~~~~~~~~~~~~~~~~~~~~~~~~~~~~~~~~~~~~~~ |                      |
| Ĩ                                                                      | Private Cloud Storage                           | ระบบบร <sub>า</sub> | กรความเสยม รพ.สส<br>เกือนออนไลน์ กรมอนามัย | Se rivili          |                                         | 2                    |
|                                                                        | ระบบฐานข้อมูลกลาง                               |                     |                                            |                    |                                         | 6                    |
|                                                                        | e-Management                                    |                     |                                            |                    | เลิกบุหรี่โทร<br>uitling                | G                    |
|                                                                        | ระบบเครองมอแพทย<br>                             |                     |                                            |                    | 1600                                    | and (                |
|                                                                        |                                                 |                     |                                            |                    |                                         | Y                    |
|                                                                        | 5327 6856 0 • 03                                | ับที่ 1 เชียงใหม    | กรมอนามัย กระทรวงสาธารถ                    | inter and a second |                                         | 600 สายค่วมเลิกบุหรื |

4. กรอกชื่อผู้ใช้และรหัสผ่าน เพื่อเข้าสู่ระบบ \*หมายเหตุ รหัสผ่านใช้ตามที่ท่านได้เปลี่ยน\*

| 💻 e-ManageMent                  |                    |
|---------------------------------|--------------------|
| Username <mark>ชื่อ สกุล</mark> | 4                  |
| Passwoพ่มายเลขประจำ             | ตัว 13 หลัก 🖴      |
| รหัส Okobp7 ÷                   | →รหัสคือ?<br>Login |

#### 5. คลิกแถบเมนูหัวข้อ อำนวยการ จัดสรรห้องประชุม

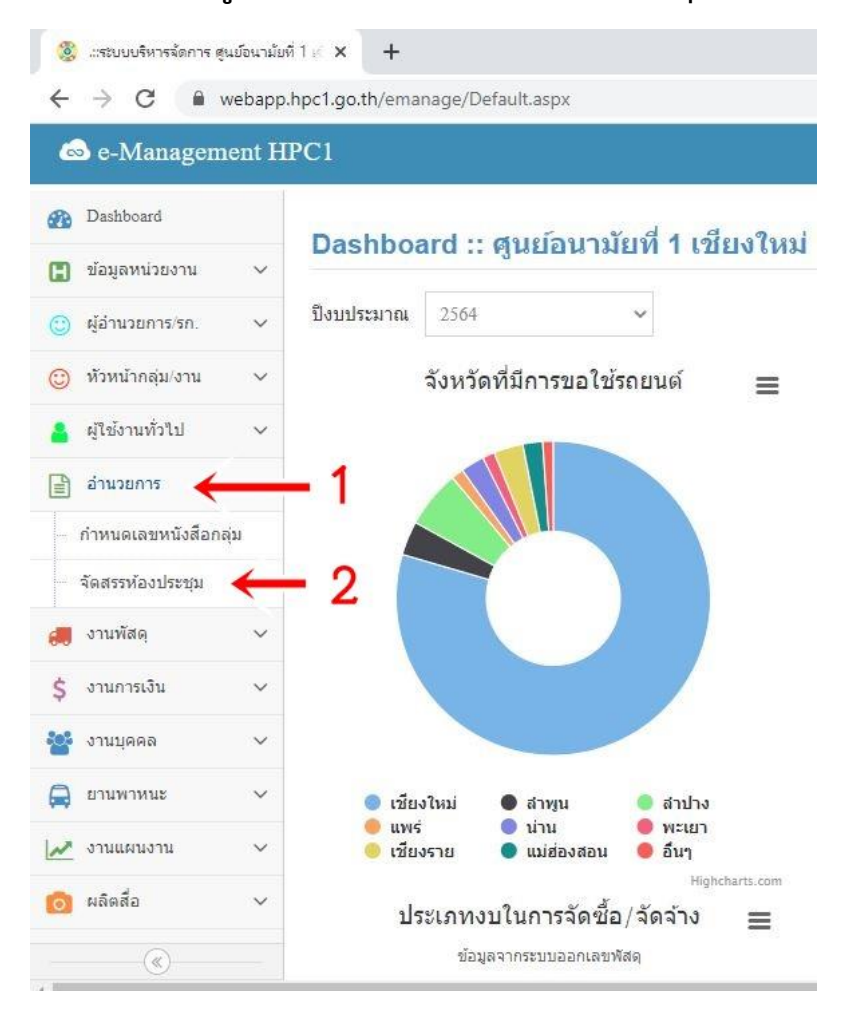

### ระบบจะแสดงปฏิทิน ขึ้นมา ให้ท่านตรวจสอบวันที่และเวลาก่อนการจองห้อง หากมีการ จองห้องประชุมแล้ว วันที่จะแสดงวันที่เป็นสีแดง และมีข้อความว่า มีกิจกรรม

| 🛞 .:ระบบบริหารจัดการ คุ | ุ่นย์อนามัย | ज1∉ <b>× +</b>                                                                                                 |                  |              |             |            |    | - 0             |
|-------------------------|-------------|----------------------------------------------------------------------------------------------------|------------------|--------------|-------------|------------|----|-----------------|
| ← → C (m)               | webapp      | hpc1.go.th/emanage/calenc                                                                                      | dar_meet.aspx    |              |             |            |    | ☆ 🕑 🗯 \varTheta |
| 💩 e-Managen             | ient H      | IPC1                                                                                                    |                  |              |             |            |    |                 |
| Dashboard               |             | ระบบลองห้องประ                                                                                                 | ະໜຸ 🛱 ລວມຄ້ວມໄຮະ | ชนดอิญชี่นี่ |             |            |    |                 |
| 🖪 ข้อมูลหน่วยงาน        | ~           |                                                                                                    |                  | цинанив      |             |            |    |                 |
| 🙂 ผู้อ่านวยการ/รก.      | ~           | <<                                                                                                    |                  |              | มีนาคม 2564 |            |    | >>              |
| 😳 ทัวหน้ากลุ่ม/งาน      | ~           | อา.                                                                                                    | ۹.               | ວ.           | พ.          | พฤ.        | Й. | ส.              |
| 🔒 ผู้ใช้งานทั่วไป       | ~           | 28                                                                                                    | 1<br>sthemesy    | 2            | 3           | 4<br>TODAY | 5  | 6               |
| 📄 อ่านวยการ             | ~           | 7                                                                                                    | 8                | 9            | 10          | 11         | 12 | 13              |
| สังานพิสดุ              | ~           | 14                                                                                                    | 15               | 16           | 17          | 18         | 19 | 20              |
| 🚰 งานบุคคล              | ~           | 21                                                                                                    | 22               | 23           | 24          | 25         | 26 | 27              |
| 🚍 ยานพาหนะ              | ~           | 28                                                                                                    | 29               | 30           | 31          | 1          | 2  | 3               |
| งานแผนงาน               | ~           | 4                                                                                                    | 5                | 6            | 7           | 8          | 9  | 10              |
| 💽 ผลิตสือ               | ~           | la de la companya de la companya de la companya de la companya de la companya de la companya de la companya de |                  |              |             |            |    |                 |

 7. คลิกที่ วันที่ ที่มีกิจกรรม เพื่อตรวจสอบห้องประชุม หากมีการจองแล้ว ระบบจะแสดง รายการ ห้องประชุมที่ถูกจองไปแล้ว ประเภทการประชุม หัวข้อการประชุม วันที่ เวลา ผู้ให้ ติดต่อกลับและเบอร์โทรกลับ

## <u>หมายเหตุ</u> สีส้ม รอการอมุติการขอใช้ห้องประชุม สีเขียว อนุมัติให้ใช้ห้องประชุม

| e → G ∎ w          | ebapp | .hpc1.go.th/emanage/cal      | lendar_meet.aspx                    |                                               |            |             |         |               |                       |
|--------------------|-------|------------------------------|-------------------------------------|-----------------------------------------------|------------|-------------|---------|---------------|-----------------------|
| 💩 e-Managem        | ent H | PC1                          |                                     |                                               |            |             |         |               |                       |
| Dashboard          |       | 21                           | 22                                  | 23                                            | 24         | 2:          | 5       | 26            | 27                    |
| 🛛 ข้อมูลหน่วยงาน   | ~     | 28                           | 29                                  | 30                                            | 31         | 1           |         | 2             | 3                     |
| 🤰 ผู้อำนวยการ/รก.  | ~     | 4                            | 5                                   | 6                                             | 7          | 8           |         | 9             | 10                    |
| ) ทัวหน้ากลุ่ม/งาน | ~     |                              |                                     |                                               |            |             |         |               |                       |
| ผู้ใช้งานทั่วไป    | ~     | รายการใช้ห้อง                | ประชุม                              |                                               |            |             |         |               |                       |
| อ่านวยการ          | ~     | น้องประชุม                   | ประเภทการประชุม                     | หัวข้อการประชุม                               | วันที่     | ระหว่างเวลา | ถึงเวลา | សូពិពต่อ      | เมอร์ภายใ             |
| งานพัสดุ           | ~     | ราชาวดี                      |                                     |                                               |            |             |         |               |                       |
| งานการเงิน         | ~     | สุพรรณิการ์                  | ร่วมประชุม Conference               | ประชุมตรวจราชการจังหวัดเขียงใหม่<br>ระบบ ZOOM | 01/03/2564 | 08:30       | 12:00   | ชื่อผู้ติดต่อ | เบอร์โทร<br>ติดต่อกลั |
| งานบุคคล           | ~     | กาสะลอง                      |                                     |                                               |            |             |         |               |                       |
| อานพาหนะ           | ~     | เอื้องคำ                     |                                     |                                               |            |             |         |               |                       |
| 🥕 งานแผนงาน        | ~     | เอื้องเงิน                   |                                     |                                               |            |             |         |               |                       |
| มลิตสื่อ           | ~     | สีส้ม : รอการอนุมัติ สีเขียว | <b>: อนุมัติแล้ว</b> สีเทา : ยกเลิก |                                               |            |             |         |               |                       |
| 👂 เทคโนโลยสารสนเท  | я v   |                              |                                     |                                               |            |             |         |               |                       |
|                    |       |                              |                                     |                                               |            |             |         |               |                       |

#### สีเทา เป็นการยกเลิกการขอใช้ห้องประชุม

### ผู้มีสิทธิอนุมัติการใช้ห้องประชุม คลิกเลือกวันที่ รายการใช้ห้องประชุม และคลิกที่หัวข้อ การประชุมที่จะดำเนินการอนุมัติ

| 🛞ระบบบริหารจัดการ สูนย์อ                 | อนามัยข | ite × +                 |                          |                 |            |             |         |            |   | - 0       |   |
|------------------------------------------|---------|-------------------------|--------------------------|-----------------|------------|-------------|---------|------------|---|-----------|---|
| $\leftrightarrow$ $\rightarrow$ C $$ web | bapp.   | hpc1.go.th/emanage/me   | eting_accept.aspx        |                 |            |             |         |            | ☆ | ⊮ ★ (     | 0 |
| 💩 e-Managemer                            | nt H    | PC1                     |                          |                 |            |             |         |            |   |           |   |
| Dashboard                                |         | 7                       | 0<br>Maarau              | 9               | 10         | 11          | L       | 12         |   | 13        |   |
| 🖪 ข้อมูลหน่วยงาน                         | ~       | 14                      | 15                       | 16              | 17         | 19          | 2       | 10         |   | 20        |   |
| 🙂 ผู้อำนวยการ/รก.                        | ~       |                         | 15                       | 10              |            | 10          | ,       | 19         |   | 20        |   |
| 😳 หัวหน้ากลุ่ม/งาน                       | ~       | 21                      | 22                       | 23              | 24         | 2:          | 5       | 26         |   | 27        |   |
| 🔒 ผู้ใช้งานทั่วไป                        | ~       | 28                      | 29                       | 30              | 31         | 1           |         | 2          |   | 3         |   |
| 📄 อ่านวยการ                              | ~       | 4                       | 5                        | 6               | 7          | 8           |         | 9          |   | 10        |   |
| 🚚 งานพัสดุ                               | ~       |                         |                          |                 |            |             |         |            |   |           |   |
| \$ งานการเงิน                            | ~       | รายการใช้ห้อง           | ประชุม                   |                 |            |             |         |            |   |           |   |
| 🏰 งานบุคคล                               | ~       | น้องประชุม              | ประเภทการประชุม          | หัวข้อการประชุม | วันที่     | ระหว่างเวลา | ถึงเวลา | ស្វ័តិតពុរ | 1 | เบอร์ภายใ | u |
| 🚍 ยานพาหนะ                               | ~       | ราชาวดี                 | ประชุมทั่วไป             | ทดสอบ           | 09/03/2564 | 07:00       | 16:30   | IT         |   | 601       |   |
| 📈 งานแผนงาน                              | ~       | สุพรรณิการ์             |                          | V K             |            |             |         |            |   |           |   |
| 👩 ผลิตสื่อ                               | ~       | กาสะลอง                 |                          |                 | 2          |             |         |            |   |           |   |
|                                          |         | เอื้องคำ                |                          |                 | -          |             |         |            |   |           |   |
| 💋 เทคโนโลยสารสนเทศ                       | ~       | เอื้องเงิน              |                          |                 |            |             |         |            |   |           |   |
| 🥰 ดั้งค่าระบบ                            | ~       |                         |                          |                 |            |             |         |            |   |           |   |
| th appaperun                             |         | สสม : รอการอนุมด สเขียว | : อนุมดแลว สเทา : ยกเลิก |                 |            |             |         |            |   |           | _ |

### 9. ระบบจะแสดงข้อมูลที่ผู้ขอจองห้องประชุมขึ้นมา ด้านบนเพจ

| Daabboad     idayanu'zuoru     idayanu'zuoru     idayanu'zu | 💿 e-Managem        | ent H | PC1                   |                     |                  |              |                  |                     |           |                 |
|----------------------------------------------------------------------------------------------------|--------------------|-------|-----------------------|---------------------|------------------|--------------|------------------|---------------------|-----------|-----------------|
| <ul> <li>ม่อมูลหน่วยงาน</li> <li>ม่องหน่วยงาน</li> <li>ผู้ลำนวยการรรก.</li> <li>ผู้สำนวนการรรก.</li> <li>ผู้สำนวนการรรก.</li> <li>ผู้สำนวนการรรก.</li> <li>ผู้สำนวนการรรก.</li> <li>ผู้สำนวนการรรก.</li> <li>ผู้สำนวนการรรก.</li> <li>ผู้สำนวนการรรก.</li> <li>ผู้สำนวนการรรก.</li> <li>ผู้สำนวนการรรก.</li> <li>ผู้สำนวนคู่เข้าประชุม</li> <li>เบอร์ภายใน 601</li> <li>มือถือ 77777777</li> <li>Email email@email.com</li> <li>ประชุมหร้าไป Conference (ร่วมประชุม) Conference (เป็นผู้จัด)</li> <li>อาหาร/อาหารว่างและเครื่องดื่ม:</li> <li>น้ำดื่ม(น้ำเปล่า) อาหารกลางวัน</li> <li>อาหารว่างและเครื่องดื่ม</li> <li>ระบูอาหารว่าง</li> <li>จากงบประมากเโครงการ</li> </ul>                                                                                                    | Dashboard          |       | 5*11122.9122.91 5*08  |                     |                  |              |                  |                     |           |                 |
| <ul> <li>ผู้ส่วนวยการรถ.</li> <li>ผู้ส่วนวยการรถ.</li> <li>ผู้ส่วนวยการรถ.</li> <li>ห้องประชุม</li> <li>ราชาวดี</li> <li>ท่างหน้ากลุ่มงาน</li> <li>ผู้รีะย้งานทั่วใป</li> <li>ผู้รีะย้งานทั่วใป</li> <li>ผู้รีะย้งานทั่วใป</li> <li>ผู้รีะย้งานทั่วใป</li> <li>ผู้รีะย้งานทั่วใป</li> <li>ผู้รีะย้งานทั่วใป</li> <li>ผู้รับรานทั่งใน</li> <li>พดสอบ</li> <li>ผู้บระสาน</li> <li>ห้องประชุม</li> <li>เบอร์ภายใน</li> <li>601</li> <li>มือถือ</li> <li>77777777</li> <li>Email</li> <li>email@email.com</li> <li>ประชุมหร้างใน</li> <li>อาหารอาหารว่างและเครื่องดีม</li> <li>อาหารอาหารว่างและเครื่องดีม</li> <li>ระบุอาหารว่าง</li> <li>ลากงบประมาณโครงการ</li> </ul>                                                                                                    | 📱 ข้อมูลหน่วยงาน   | ~     | SOLD ADONDOD Sold     | м                   | _                |              |                  |                     |           |                 |
| ๑ หัวหน้ากลุ่ม/งาน          ๑ หัวหน้ากลุ่ม/งาน          ๑ สำนวยการ          ๑ สำนวยการ          ๑ สำนวยการ          ๑ สำนวนผู้เข้าประชุม       15         เบอร์ภายใน       601         ม้อถือ       77777777         Email       email@email.com         ม้านระเภทการประชุม       15         บานบุคคล          งานมุคลล          งานนุคลล          งานแผนงาน          ๑ หลัดสือ                                                                                                    | 😳 ผู้อ่านวยการ/รก. | ~     | ห้องประชุม            | ราชาวดี             | ~                | การรับเรื่อง | รอรับเรื่อง      | ~                   |           |                 |
| <ul> <li>ผู้ใช้งานทั่วไป ✓</li> <li>ผู้ประสาน IT</li> <li>มามาสดุ ✓</li> <li>งานทัสดุ ✓</li> <li>งานทัสดุ ✓</li> <li>งานทัสดุ ✓</li> <li>งานมุคคล ✓</li> <li>มระเภทการประชุม I</li> <li>ประชุมทั่วไป Conference (ร่วมประชุม) Conference (เป็นผู้จัด)</li> <li>อาหาร/อาหารว่างและเครื่องดื่ม :</li> <li>บามทาหนะ ✓</li> <li>ระบุอาหารว่าง</li> <li>จานแผนงาน ✓</li> <li>ลากงบประมาณโครงการ</li> </ul>                                                                                                    | 🕑 หัวหน้ากลุ่ม/งาน | ~     | วันที่ขอ              | 09/03/2564          |                  | เวลา         | 07:00 🗸          | ถึงเวลา             | 16:30 🛩   |                 |
| <ul> <li>ลำนวยการ</li> <li>งานพัสดุ</li> <li>งานพัสดุ</li></ul>                                                                                                    | ผู้ใช้งานทั่วไป    | ~     | เรื่อง                | ทดสอบ               |                  |              |                  |                     | ผู้ประสาน | IT              |
| <ul> <li>งาบหัสดุ</li> <li>งาบหัสดุ</li> <li>ร่านการเงิน</li> <li>ประเภทการประชุม :</li> <li>ประชุมทั่วไป _ Conference (ร่วมประชุม) _ Conference (เป็นผู้จัด)</li> <li>อาหาร/อาหารว่างและเครื่องดื่ม :</li> <li>บับแผนงาน</li> <li>งาบแผนงาน</li> <li>สลิดลือ</li> </ul>                                                                                                    | อ่านวยการ          | ~     | สามานผ้าข้างไระชาน    | 15                  | เมอร์กายใน       | 601          | ข้อถือ           | 777777777           | Email     | email@email.com |
| <ul> <li>งานการเงิน</li> <li>งานบุคคล</li> <li>งานบุคคล</li> <li>อาหาร/อาหารว่างและเครื่องดื่ม:</li> <li>บ้ระบุภาหารว่าง</li> <li>มาแสนงาน</li> <li>งานแสนงาน</li> <li>ลลิคล์อ</li> <li>&gt;</li> </ul>                                                                                                    | 📕 งานพัสดุ         | ~     | .4 เหรดเรียบ เปรงบุ่ง |                     | 8110 331 10 8M   | 001          | NDUD             |                     | Lillan    | Cinargenancon   |
| <ul> <li>งาบบุคคล</li> <li>อาหาร/อาหารว่างและเครื่องดื่ม:</li> <li>ม้าดื่ม(น้ำเปล่า)</li> <li>อาหารกลางวัน</li> <li>อาหารว่างและเครื่องดื่ม</li> <li>ระบุอาหารว่าง</li> <li>ระบุอาหารว่าง</li> <li>ระบุอาหารว่าง</li> <li>จากงบประมาณโครงการ</li> </ul>                                                                                                    | \$ งานการเงิน      | ~     | ประเภ                 | ทการประชุม : 🛛 💆    | 🏼 ประชุมทั่วไป   | Confernece   | : (ร่วมประชุม) 🗌 | Confernece (เป็น    | ผู้จัด)   |                 |
| <ul> <li>มามพาหนะ</li> <li>งานแผนงาน</li> <li>ระบุอาหารว่าง</li> <li>ระบุอาหารว่าง</li> <li>จากงบประมาณโครงการ</li> </ul>                                                                                                    | 😵 งานบุคคล         | ~     | อาหาร/อาหารว่างแ      | ละเครื่องดื่ม : 🛛 🖳 | 🛯 น้ำดื่ม(น้ำเปล | in) 🗌 อาหารก | ลางวัน 🗌 อาหา    | รว่างและเครื่องดื่ม |           |                 |
| <ul> <li>งานแผนงาน</li> <li>ลากงบประมาณโครงการ</li> </ul>                                                                                                    | 📮 ยานพาหนะ         | ~     |                       | 55100110500.0       |                  |              |                  |                     |           |                 |
| 🧿 ผลิดสื่อ 🗸 จากงบประมาณโครงการ                                                                                                    | 🥕 งานแผนงาน        | ~     |                       | асца на 133 10      |                  |              |                  |                     |           |                 |
|                                                                                                    | 🔊 ผลิดสื่อ         | ~     | จากงบป                | ระมาณโครงการ        |                  |              |                  |                     |           |                 |

- 10. ดำเนินการเปลี่ยนข้อมูลที่ช่องการรับเรื่อง
  - 1. รอรับเรื่อง คือผู้ของจองห้องประชุมกรอกข้อมูลการจองเข้าสู่ระบบ
  - 2. รับเรื่องแล้ว คือการอนุมัติห้องประชุมตามการร้องขอ
  - ยกเลิก
     คือไม่อนุมัติให้ใช้ตามการร้องรอ และต้องติดต่อกลับ
     ผู้ประสานงาน ตามชื่อและเบอร์โทร ที่แจ้งไว้ในระบบ

จากนั้น กดบันทึกที่ปุ่ม Save

หมายเหตุ ผู้อนุมัติการใช้ห้องประชุม มีสิทธิเปลี่ยนแปลง ห้องประชุม ได้ตามเหตุสมควร ตาม วันและเวลาที่ร้องขอ และต้องติดต่อกลับผู้ประสานงาน ตามชื่อและเบอร์โทร ที่แจ้งไว้ในระบบ

# 11. ตรวจสอบการอนุมัติของท่านโดยการคลิกที่ วันที่ ที่ท่านดำเนินการ และระบบจะแสดง รายการจองของท่านด้านล่าง

| 🏂ระบบบริหารจัดการ สูเ                           | เย้อนามัยเ | й1 е <b>× +</b>         |                       |                                                   |            |             |         |           |         | - 0        |
|-------------------------------------------------|------------|-------------------------|-----------------------|---------------------------------------------------|------------|-------------|---------|-----------|---------|------------|
| $\leftrightarrow$ $\rightarrow$ C $rac{1}{2}$ w | vebapp.    | .hpc1.go.th/emanage/cal | endar_meet.aspx       |                                                   |            |             |         |           | ☆       | 🖻 * e      |
| 💩 e-Managem                                     | ent H      | PC1                     |                       |                                                   |            |             |         |           |         |            |
| Bashboard                                       |            | 28                      | 1<br>Magan            | 2                                                 | 3          | 4           |         | 5         |         | 6          |
| 📘 ข้อมูลหน่วยงาน                                | ~          | 7                       | มีกิจกรรม             | 9<br>#Tanssu                                      | 10         | 1           | 1       | 12        |         | 13         |
| 😳 ผู้อ่านวยการ/รก.                              | ~          | 14                      | 15                    | 16                                                | 17         | 1           | 3       | 19        |         | 20         |
| 😳 ทั่วหน้ากลุ่ม/งาน                             | ~          | 21                      | 22                    | 23                                                | 24         | 2:          | 5       | 26        |         | 27         |
| 💄 ผู้ใช้งานทั่วไป                               | ~          |                         |                       |                                                   |            |             |         |           |         |            |
| 📄 อำนวยการ                                      | ~          | 28                      | 29                    | 30                                                | 31         | 1           |         | 2         |         | 3          |
| 🚚 งานพัสดุ                                      | ~          | 4                       | 5                     | 6                                                 | 7          | 8           |         | 9         |         | 10         |
| \$ งานการเงิน                                   | ~          | ຽວແດງຮູໃຈທີ່ນ້ອນ        | al=*0(1)              | lain lain                                         |            |             |         |           | 1.00    |            |
| 🍄 งานบุคคล                                      | ~          | анитакциц               | 11 ३० मुल             |                                                   |            |             |         | 00        |         |            |
| 🚍 ยานพาหนะ                                      | ~          | ห้องประชุม              | ประเภทการประชุม       | หัวข้อการประชุม                                   | วันที่     | ระหว่างเวลา | ถึงเวลา | សូ័ពិពព់៦ | l       | เบอร์ภายใน |
| 📈 งานแผนงาน                                     | ~          | ราชาวดี                 | ร่วมประชุม Conference | ทดสอบจองห้องประทุม ร่วมงาน Plat<br>From Ping Book | 08/03/2564 | 09:00       | 12:00   | ตรวจสอ    | บการจอง | ของท่าน    |
| 💿 ผลิตสื่อ                                      | ~          | สุพรรณิการ์             |                       |                                                   |            |             |         |           |         |            |
| 🥖 เทคโนโลยสารสนเท                               | я v        | กาสะลอง                 |                       |                                                   |            |             |         |           |         |            |
| 🕵 ดั้งค่าระบบ                                   | ~          | เอื้องคำ                |                       |                                                   |            |             |         |           |         |            |
| 4h                                              |            | เอื้องเงิน              |                       |                                                   |            |             |         |           |         |            |
| («)                                             |            |                         |                       |                                                   |            |             |         |           |         |            |